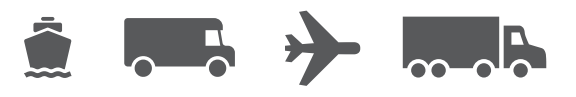

# **Thermal Label Printer Guide**

Installing and troubleshooting thermal label printers for WorldShip<sup>®</sup> software

# WorldShip<sup>®</sup> Shipping Software

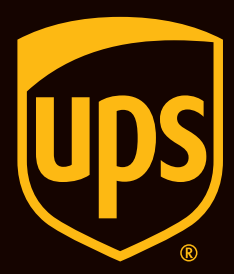

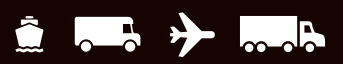

## **Table of Contents**

| Supported WorldShip Printers              | <u>2</u>    |
|-------------------------------------------|-------------|
|                                           | ~           |
| Installing a Thermal Label Printer        | <u>∠</u>    |
| Installing a Printer Driver               | <u>2</u>    |
| Printing a Test Label                     | . <u>10</u> |
| Uninstalling a Printer Driver             | . <u>11</u> |
| Setting the Label Stock Configuration     | . <u>13</u> |
| Troubleshooting the Thermal Label Printer | . <u>18</u> |
| Technical Support                         | . <u>21</u> |

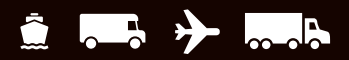

### **Supported WorldShip Printers**

For a list of supported printers, visit Thermal Printing on ups.com

### Installing a Thermal Label Printer Installing a Printer Driver

Upon successful installation of WorldShip, Eltron/Zebra printer drivers are pre-installed.

If installing a Bixolon printer, please see the Bixolon Install Guide.

#### Before installing a printer driver, ensure that you:

- Connect the printer to a power source. The printer turns on automatically, and a green light appears when the printer is ready.
- Ensure that labels are loaded.
- Connect the printer to your PC.
- 1. On the Tools tab, select System Preferences and then Printing Setup.

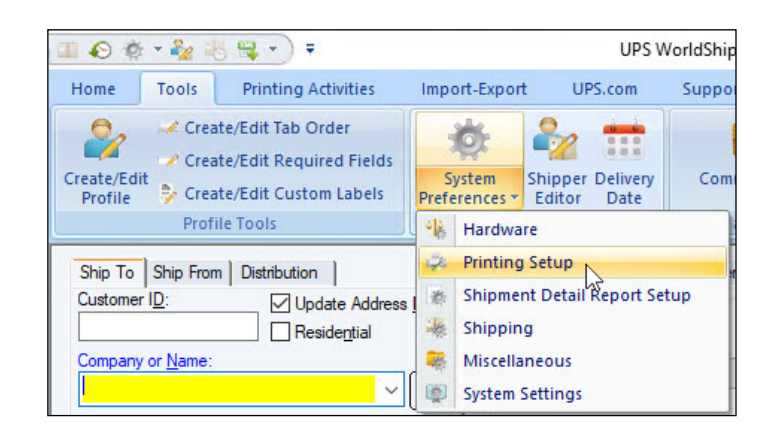

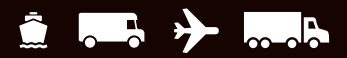

#### Installing a Printer Driver (Continued)

- 2. The Printing Setup tab on the System Preferences Editor window appears.
  - Enter the printer ID in the Printer ID box.
  - In Printer Type, click the down arrow and select Label.
  - Click Add.

| rinter                                                                    | Printing Setup                                                                                      | Shipment Deta                                                        | il Report Setup   Shipp                                  | ning   Miscellaneous   Syst                                                                                                    | em Settings                                                       | ОК     |
|---------------------------------------------------------------------------|----------------------------------------------------------------------------------------------------|----------------------------------------------------------------------|----------------------------------------------------------|----------------------------------------------------------------------------------------------------|-------------------------------------------------------------------|--------|
| Default                                                                   | Printer ID /<br>Invoice1<br>Report1                                                                 | Printer Type<br>Invoice<br>Report                                    | Printer Name<br>Microsoft Print to<br>Microsoft Print to | Label Stock Dimensions                                                                                                    | Extended Area Usage                                               | Apply  |
|                                                                           |                                                                                                    |                                                                      |                                                          |                                                                                                    |                                                                   | Cancel |
| Jabel                                                                     | Printer Setup                                                                                       |                                                                      | ~                                                        |                                                                                                    |                                                                   |        |
|                                                                           |                                                                                                    |                                                                      | Print                                                    | Freight Consignee Label<br>Per Handling Unit<br>Per Piece<br>Consignee Label                                                                                                    |                                                                   |        |
| Ada                                                                       | 1 00                                                                                                | date                                                                 | Delete Cle                                               | Freight Consignee Label Per Handling Unit Per Piece Consignee Label Print Test                                                                                                    | Page                                                              |        |
| Add<br>lystem Pr<br>Referen<br>This Ref                                   | I Up<br>Initing Preference<br>ice Numbers Print<br>Gerence No. Print                                | date<br>16<br>ted on the Label<br>s on the Label:                    | Delete Ok                                                | Freight Consignee Label Per Handling Unit Per Piece Consignee Label Print Test Print Test Print Package Label Print Package Label                                                                                                    | Page                                                              |        |
| Add<br>System Pr<br>Referen<br>This Ref<br>Referen                        | tinting Preference<br>ice Numbers Print<br>rerence No. Print<br>roce No. 1                          | date<br>16<br>ted on the Label<br>5 on the Label:                    | Delete Ok                                                | Freight Consignee Label Per Handling Unit Per Piece Consignee Label Preferred Label Print Test Preferred Label Printing Print Package Label: As You Complete Shipmen Deve K Gamplete Shipmen                                                                                                    | Page<br>t v                                                       |        |
| Adc<br>System Pr<br>Referen<br>This Ref<br>Referen<br>This Ref<br>Referen | Up<br>initing Preference<br>ce Numbers Print<br>erence No. Prints<br>reence No. Prints<br>nee No. 2 | date<br>is<br>led on the Label<br>s on the Label:<br>s on the Label: | Delote Ok                                                | Freight Consignee Label       Per Handling Unit       Per Piece       Consignee Label       Parr       Per Marce       Pref Piece       Consignee Label       Part       Pref Reced       Dirth X of Y values on e       Print X of Y values on e       Print Return Service / Is       Print Return Service / Is       Print Return Service / Is       Print Return Service / Is       Print Return Service / Is | t v<br>ach label<br>soft Gottol Receipt<br>Satch Processing<br>ne |        |

- 3. The Label Printer Setup window appears.
  - Under Printer, click Change Label Printer.

| Laber Phi                 | nter Setup                        | ? ×                        |
|---------------------------|-----------------------------------|----------------------------|
| Printer                   |                                   |                            |
| Name:                     | Click Change Label Printer Button | Apply                      |
|                           |                                   | Cancel                     |
|                           | Change Label Printer 📐            |                            |
|                           | k2                                |                            |
| Label Confi<br>Lab        | guration<br>el Stock Dimensions:  | Generic Thermal            |
| Label Confi<br>Lab        | guration<br>el Stock Dimensions:  | Generic Thermal<br>Printer |
| Label Confi<br>Lab<br>Ext | guration<br>el Stock Dimensions:  | Generic Thermal            |

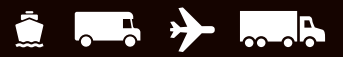

?

Х

#### **Installing a Thermal Label Printer**

#### Installing a Printer Driver (Continued)

- 4. The Printer Selection window appears.
  - To add a new printer, click Add Printer.
  - To begin using a previously installed printer, select it in the Printers box, click Select button and skip to step 12.

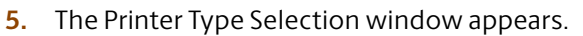

- Click the down arrow and select the Printer Type (that is, Eltron/Zebra or Other).
- Click Select.
- If you selected **Other**, skip to step 11.

6. The Zebra Printer Driver Installation window appears.
 Click Install Zebra Printer.

**Note: Click** the **Pre-install Zebra Drivers** button only if your Zebra Printer model is not listed in the supported printer drivers that come pre-installed with WorldShip.

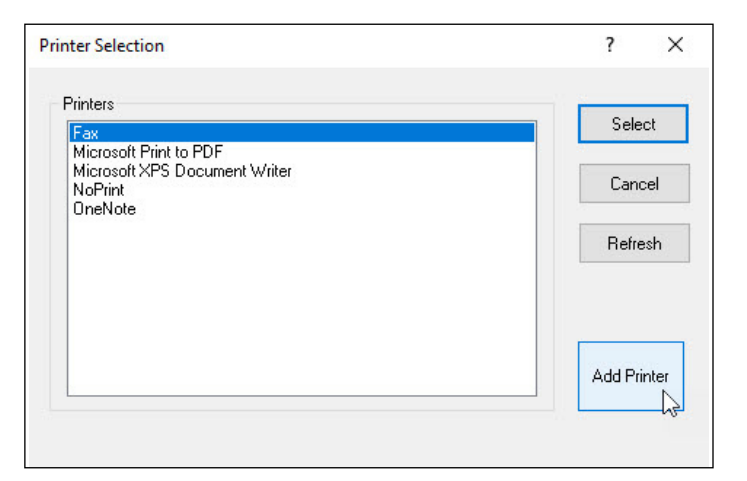

Printer Type Selection

| Printer Type                                                             |           |   | Selec | at Jar |
|--------------------------------------------------------------------------|-----------|---|-------|--------|
| Eltron/Zebra                                                             | ~         |   | Canc  | el     |
|                                                                          |           |   |       |        |
| ی Zebra Printer Driver Installation<br>vit Help کی Tools                 |           | - |       | ×      |
| Zebra Printer Driver Installation<br>xit Help 🎌 Tools<br>Install Zebra I | Printer D |   |       | ×      |

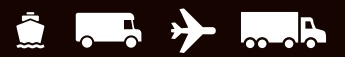

#### Installing a Printer Driver (Continued)

- 7. The Selecting the Printer window appears and shows the manufacturers and printers that are available.
  - Select the printer manufacturer in the Manufacturers box (at left).
  - Select the desired printer model in the Printers box (at right).

**Tip:** Use the scroll bar as needed to find your printer model.

Click Next.

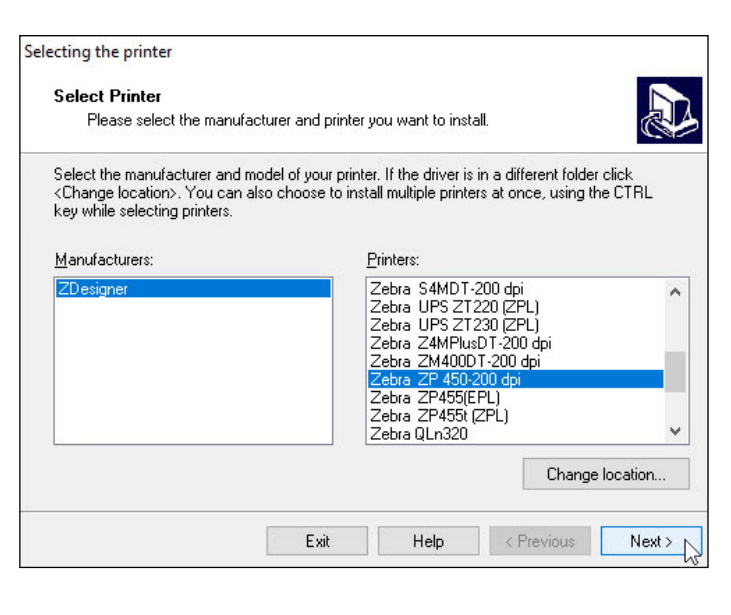

- 8. The Print Options window appears.
  - Select the Available port for your printer communication port connection.

**Tip:** A USB cable should be included with your Zebra printer. If using a USB cable, select USB001. Serial ports use COM1 through COM4, and parallel ports use LPT1 through LPT3.

- Click the down arrow in the Select Language box and select a language.
- Click Next.

| Printer Options                  |                         |                             |                           |
|----------------------------------|-------------------------|-----------------------------|---------------------------|
| Please select nort               | printer name and lar    | ппиале                      |                           |
| , indee to interport.            |                         |                             |                           |
| Enter the name for your j        | orinter. Also, select ( | the port your printer is co | onnected to. When you are |
| done, select <next> to in</next> | nstall the printer and  | l add an icon to the Print  | ters folder.              |
| Driver version:                  | 5.1.7                   |                             |                           |
| Printer <u>n</u> ame:            | Zebra ZP 450            |                             |                           |
| Available ports:                 | -                       | 35                          |                           |
| SHRFAX:                          |                         | ~                           | Add Port                  |
| COM2:                            |                         |                             |                           |
| COM3:                            |                         |                             | Delete Port               |
| FILE:                            |                         |                             |                           |
| LPT1:                            |                         | ¥                           |                           |
| 🗹 I want to use th               | is printer as the Win   | idows default printer.      |                           |
| Select Isnausae:                 | Englis                  |                             |                           |
| select language:                 | Englis                  | sn                          | ~                         |

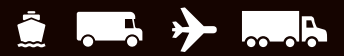

#### Installing a Printer Driver (Continued)

**8a.** *Note:* If you already know the communication port for your printer connection, proceed to step 9. If not, complete steps 8a and 8b first.

When you are connecting your printer via a serial port and do not know the communication port for your printer connection, the UPS Support Utility provides a feature to scan and indicate the communication port, as follows:

- Click Start on the Windows taskbar, point to All Programs and then to UPS, and click UPS WorldShip Support Utility. The User Diagnostic Support window appears.
- On the Tools menu, click Eltron Printer Scan.

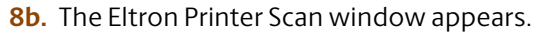

Click Scan. The status of each port appears, and the status of the correct port shows Printer Found.

Tip: The printer must be connected and turned on.

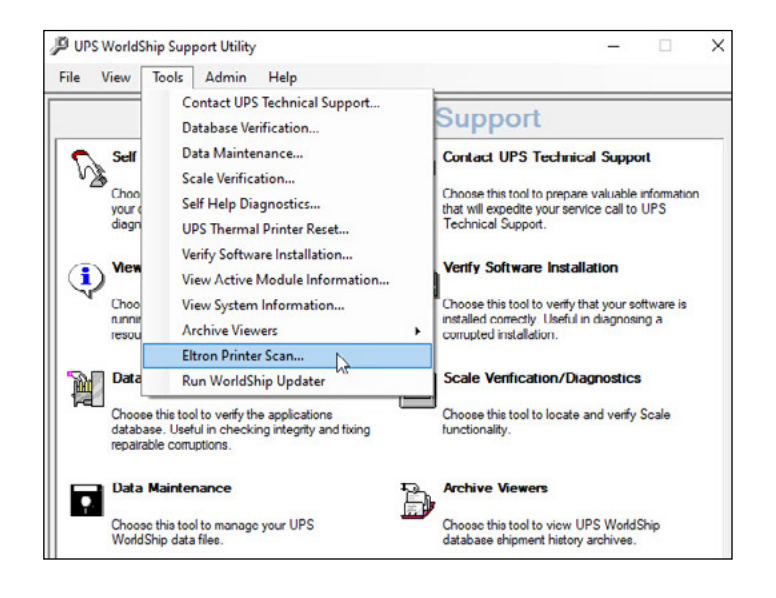

| 🖳 Eltron  | Printer Scan |   | ×            |
|-----------|--------------|---|--------------|
| Scan Resu | ılts         |   |              |
| Port      | Status       |   | <u>S</u> can |
|           |              |   | Glose        |
| <         |              | > |              |

Note which port shows Printer Found, click Close and restart step 8.

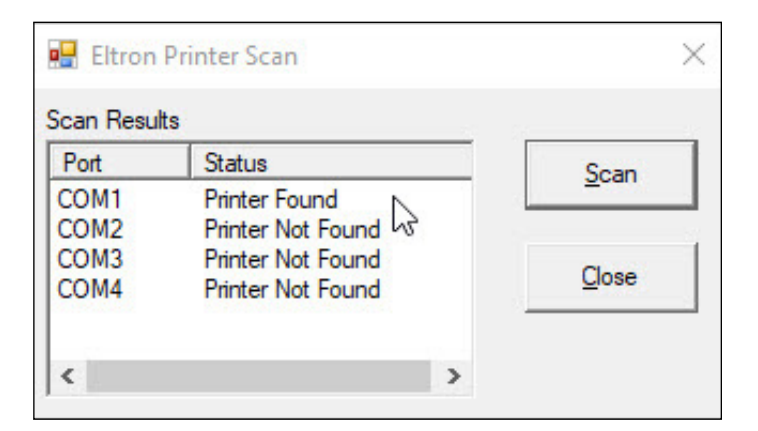

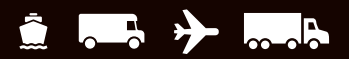

#### Installing a Printer Driver (Continued)

- **9.** The Install Printer window appears and shows the installation progress.
  - Monitor the installation progress.

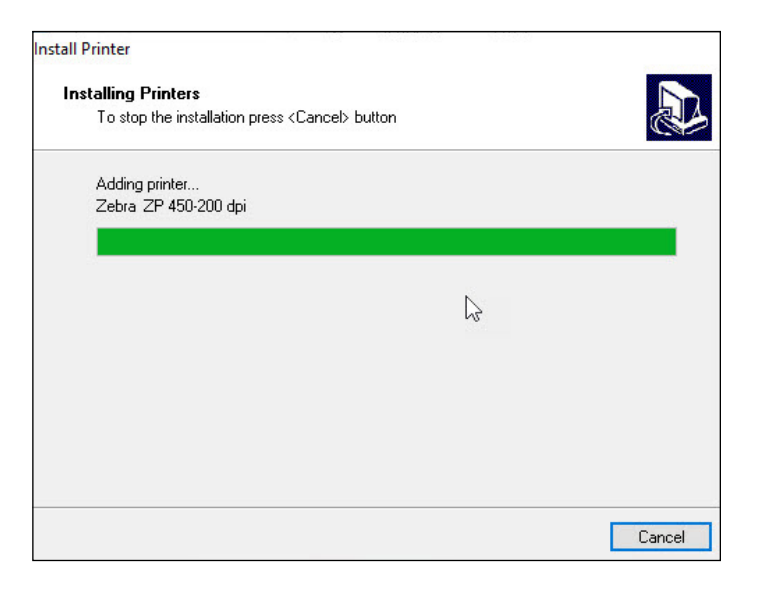

- **10.** When the installation process is complete, the Printer Selection window appears.
  - If not already selected, select the appropriate printer under Printers.

**Note:** If the new printer is not shown, click Cancel. In the Label Printer Setup window, click Change Label Printer to redisplay the Printer Selection window.

Click Select.

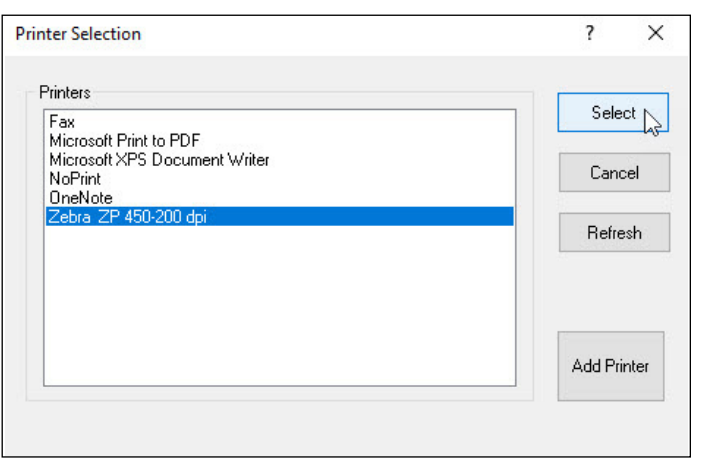

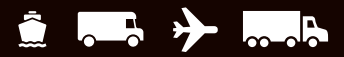

#### Installing a Printer Driver (Continued)

- **11.** If you selected Other in the Printer Type Selection window (step 5), the Print window appears and provides a list of the printers that are connected to your computer, including network printers.
  - If the desired printer appears in the Select Printer box, select the printer and click Print.
  - If the desired printer does not appear in the Select Printer box, click Find Printer and navigate to and select the desired printer.

| Select Printer                         |                             |
|----------------------------------------|-----------------------------|
| 🗃 OneNote<br>To Zebra ZP 450-200 dpi   |                             |
| <                                      | >                           |
| Status: Ready<br>Location:<br>Comment: | Preferences<br>Find Printer |
| Page Range                             |                             |
| All     Selection     Current Page     | Number of copies: 1         |
| O Pages:                               | Collate                     |

- **12.** The Label Printer Setup window appears.
  - Verify the printer name in the Name box.
  - Under Label Configuration, select the Label Stock Dimensions and Extended Area Usage.
  - Click Apply.

| rintor           |                                   |                            |
|------------------|-----------------------------------|----------------------------|
| Mame:            | Zebra ZP 450-200 dpi              | Apply                      |
| Name:            |                                   |                            |
|                  | Change Label Printer              | Cancel                     |
| abel Conf<br>Lab | iguration<br>el Stock Dimensions: | Generic Thermal<br>Printer |
|                  | rmal 4x6 or 4x6 1/4               |                            |
| The              |                                   |                            |
| The<br>Ex        | tended Area Usage:                |                            |

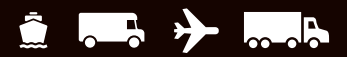

#### Installing a Printer Driver (Continued)

- **13.** The Printing Setup tab appears and shows the printer in the Printer grid.
  - Select the Default Printer check box (as needed and if more than one printer exists).

| Ardware<br>Printer            | Printing Setup                        | Shipment Detai          | I Report Setup   S                | Shipping   Misc                            | ellaneous   Syst                    | em Settings                | ОК     |  |
|-------------------------------|---------------------------------------|-------------------------|-----------------------------------|--------------------------------------------|-------------------------------------|----------------------------|--------|--|
| Default                       | Printer ID /                          | Printer Type<br>Invoice | Printer Name<br>Microsoft Print t | Label Sto                                  | ck Dimensions                       | Extended Area Usage        | Apply  |  |
| <u>Q</u>                      | Label1                                | Label                   | Zebra ZP 450                      | 2 Themal                                   | 4x6 or 4x6 1/4                      | (None)                     |        |  |
| •                             | Report 1                              | Report                  | Microsoft Print t                 | 0                                          |                                     |                            |        |  |
|                               |                                       |                         |                                   |                                            |                                     |                            | Cancel |  |
| hinter ID:                    |                                       |                         | P                                 | Default Printer                            |                                     |                            | Help   |  |
| Label1                        |                                       |                         |                                   |                                            |                                     |                            |        |  |
| hinter Typ                    | pe:                                   |                         |                                   |                                            |                                     |                            |        |  |
| Label                         |                                       |                         |                                   |                                            |                                     |                            |        |  |
|                               | Printer Setup                         |                         |                                   |                                            |                                     |                            |        |  |
| Zebra Zi<br>Thermal<br>(None) | P 450-200 dpi<br>1x6 or 4x6 1/4       |                         |                                   | Per Hand     Per Piece     Print Consignee | isignee Label<br>ling Unit<br>Label |                            |        |  |
| Ado                           | Up                                    | date                    | Delete                            | Clear                                      | Print Test I                        | Page                       |        |  |
| Referen                       | inting Preference<br>ce Numbers Print | ted on the Label        |                                   | Preferred L<br>Print Packa                 | abel Printing                       |                            |        |  |
| Referer                       | ce No. 1                              | o on the Label.         | ~                                 | As You Co                                  | mplete Shipmeni                     | t v                        |        |  |
| Therefore                     |                                       |                         |                                   | Print X                                    | of Y values on ea                   | ach label                  |        |  |
| This Ref                      | erence No. Print                      | s on the Label:         |                                   | Print Re                                   | tum Service / In                    | nport Control Receipt      |        |  |
| Helerer                       | ice No. 2                             |                         | ~                                 | Print Sh                                   | ipment Instructio                   | ins                        |        |  |
|                               |                                       |                         | Note:<br>select                   | Verify the pape<br>ed during the p         | r size in your prin<br>inter setup. | ter is the same paper size |        |  |

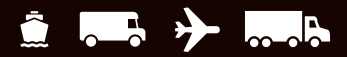

#### **Printing a Test Label**

*Note:* If you have not already done so, set up the label stock configuration before printing a test label.

- 1. On the Printing Setup tab in the System Preferences Editor window:
  - Select the printer in the Printer grid.
  - **Click the Print Test Page** button.

| lardware<br>Printer | Printing Setup    | Shipment Deta           | al Report Setup   Sh               | ipping   Miscellaneous   Syst                      | tem Settings               | OK     |
|---------------------|-------------------|-------------------------|------------------------------------|----------------------------------------------------|----------------------------|--------|
| Default             | Printer ID /      | Printer Type<br>Invoice | Printer Name<br>Microsoft Print to | Label Stock Dimensions                             | Extended Area Usage        | Apply  |
| ŏ                   | Label1            | Label                   | Zebra ZP 450-2                     | Thermal 4x6 or 4x6 1/4                             | (None)                     |        |
| 0                   | Report1           | Report                  | Microsoft Print to                 |                                                    |                            |        |
|                     |                   |                         |                                    |                                                    |                            | Cancel |
| Printer ID.         |                   |                         |                                    | fault Printer                                      |                            | Help   |
| Label1              |                   |                         |                                    |                                                    |                            |        |
| Printer Typ         | pe:               |                         |                                    |                                                    |                            |        |
| Label               |                   |                         |                                    |                                                    |                            |        |
|                     | Printer Setup     |                         |                                    |                                                    |                            |        |
| Zebra Zi            | ish 000,038.9     |                         | Pri                                | nt Freight Consignee Label                         |                            |        |
| Themal 4<br>(None)  | ax6 or 4x6 1/4    |                         | D Pa                               | Per Handling Unit     Per Piece nt Consignee Label |                            |        |
| Add                 | Up                | date                    | Delete                             | Clear Print Test                                   | Page                       |        |
| System Pr           | inting Preference | 5                       |                                    |                                                    | 10                         |        |
| Referen             | ce Numbers Print  | ed on the Labe          | 4                                  | Preferred Label Printing                           |                            |        |
| This Ref            | erence No. Prints | on the Label:           |                                    | An You Complete Shinese                            |                            |        |
| Referen             | ice No. 1         |                         | ~                                  | Print X of Y values on e                           | ach label                  |        |
| This Ref            | erence No. Prints | on the Label:           |                                    | Print Return Service / In                          | mport Control Receipt      |        |
| Referen             | ice No. 2         |                         | ~                                  | Print Error Label during                           | Batch Processing           |        |
|                     |                   |                         |                                    | Print Shipment Instruction                         | 2018                       |        |
|                     |                   |                         | Note: M                            | erfy the paper size in your prin                   | ter is the same paper size |        |

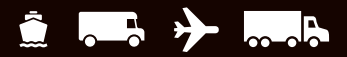

#### **Uninstalling a Printer Driver**

Note: Before uninstalling a printer driver, be sure that you purge any pending print jobs to the existing thermal label printer.

Take the following steps to uninstall a previously installed printer driver.

Using Microsoft<sup>®</sup> Windows<sup>®</sup>:

- 1. Click Start on the Windows taskbar.
- 2. Select Devices and Printers.
- 3. In the Printers and Faxes section, **select a printer** then **Remove device** on the file menu for each printer you want to uninstall.
- **4.** Select a printer and then Print server properties on the file menu.
- 5. In the Print server properties window, **click the Drivers** tab.
- 6. Select each printer driver you want to uninstall and click Remove.

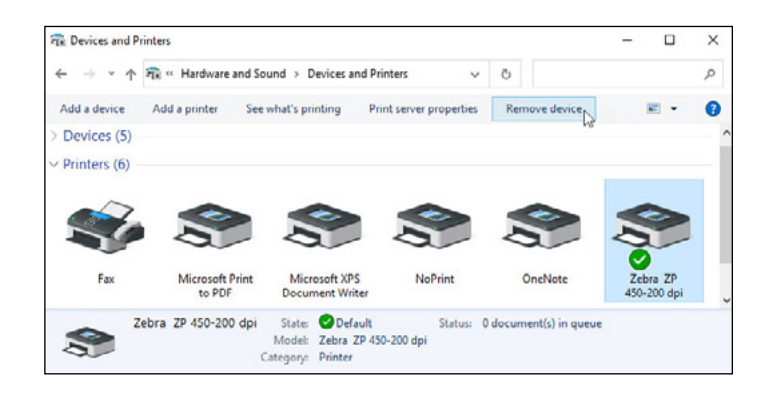

|       |           | Driver     |          |            |                    |                                     |
|-------|-----------|------------|----------|------------|--------------------|-------------------------------------|
| ms    | Ports     | Drivers    | Security | Advanced   |                    |                                     |
|       | 20        | H2VM1      |          |            |                    |                                     |
| 1     |           |            |          |            |                    |                                     |
|       |           |            |          |            |                    |                                     |
| nstal | led prin  | ter driver | 'Si      |            |                    |                                     |
| Nar   | ne        |            |          | Processor  | Туре               |                                     |
| Gen   | eric / Te | ext Only   |          | х64        | Type 3 - User Mode |                                     |
| Mic   | rosoft e  | nhanced    | Point    | x64        | Type 3 - User Mode |                                     |
| Mic   | rosoft e  | nhanced    | Point    | x86        | Type 3 - User Mode |                                     |
| Mic   | rosoft P  | rint To Pl | DF       | x64        | Type 4 - User Mode | Jser Mode<br>Jser Mode<br>Jser Mode |
| Mic   | rosoft S  | oftware I  | Printer  | x64        | Type 4 - User Mode |                                     |
| Mic   | rosoft >  | (PS Docu   | ment     | x64        | Type 4 - User Mode |                                     |
| Zeb   | ra ZP 4   | 50-200 d   | pi       | x64        | Type 3 - User Mode |                                     |
|       |           |            |          |            |                    |                                     |
|       |           |            |          |            |                    |                                     |
|       |           |            |          |            |                    |                                     |
|       |           |            |          |            |                    |                                     |
|       |           |            |          |            |                    |                                     |
|       |           | 363        |          | 2000/00/00 |                    |                                     |
|       | Add       | l          |          | Remove     | Properties         | í                                   |
| 1     | Char      | ae Drive   | Settings |            |                    |                                     |
|       | ×         |            |          |            |                    |                                     |

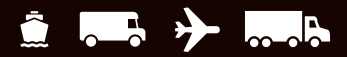

#### Uninstalling a Printer Driver (Continued)

- 7. In the Remove Driver and Package window, select Remove driver and driver package.
- 8. Click OK.

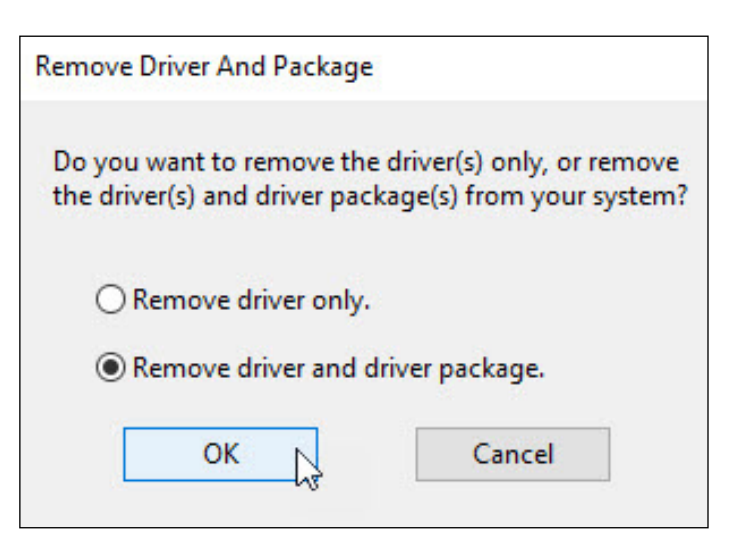

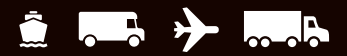

### **Setting the Label Stock Configuration**

1. On the Tools tab, select System Preferences and then Printing Setup.

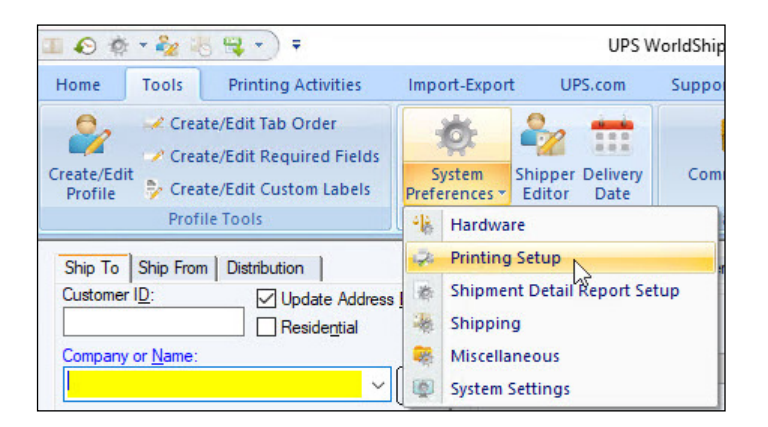

2. The Printing Setup tab appears. The Printer grid shows all current printers.

To set the label stock configuration for a **new** Printer ID: (See page 14 to set the label stock configuration for an **existing** Printer ID.)

- **Type an ID** in the Printer ID box.
- Click the Add button. (Step 2 continued on next page.)

| ardware<br>frinter                                                 | Printing Setup                                                                                            | Shipment Deta                                               | I Report Setu                        | p   Shipp                  | ing   Miscellaneous   Sy                                                                                                    | stem Settings                                                  | ОК     |
|--------------------------------------------------------------------|----------------------------------------------------------------------------------------------------|-------------------------------------------------------------|--------------------------------------|----------------------------|----------------------------------------------------------------------------------------------------|----------------------------------------------------------------|--------|
| Default                                                            | Printer ID /<br>Invoice1<br>Report1                                                                       | Printer Type<br>Invoice<br>Report                           | Printer Na<br>Microsoft<br>Microsoft | me<br>Print to<br>Print to | Label Stock Dimensions                                                                                                    | Extended Area Usage                                            | Apply  |
|                                                                    |                                                                                                    |                                                             |                                      |                            |                                                                                                    |                                                                | Cancel |
| Vinter ID:<br>Label 1                                              | -                                                                                                    |                                                             |                                      | 🗌 Defau                    | ılt Printer                                                                                                    |                                                                | Help   |
| Label                                                              | Printer Setup                                                                                             |                                                             | ~                                    | Print I                    | Freight Consignee Label<br>) Per Handling Unit<br>) Per Piece<br>Consignee Label                                                                           |                                                                |        |
| Add                                                                | Up Up                                                                                                    | date                                                        | Delete                               | Cle                        | ar Print Tes                                                                                                    | t Page                                                         |        |
| lystem Pr<br>Referen<br>This Ref<br>Referen<br>This Ref<br>Referen | inting Preference<br>ce Numbers Prin<br>ierence No. Print<br>ice No. 1<br>ierence No. Prints<br>ice No. 2 | a<br>ted on the Label<br>a on the Label:<br>a on the Label: | ~                                    |                            | Preferred Label Printing<br>Print Package Label:<br>As You Complete Shipme<br>Print X of Y values on<br>Print Return Service /<br>Print Error Label during | nt<br>each label<br>Import Control Receipt<br>Batch Processing |        |
| Referen                                                            | ice No. 2                                                                                                 |                                                             | ~                                    | lote: Verify               | Print Error Label during     Print Shipment Instruct     y the paper size in your pr uring the printer setup.                                              | ions<br>inter is the same paper size                           |        |

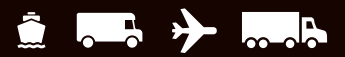

**2.** (Continued from previous page.)

Click the Select button.Continue with step 3.

- The Label Printer Setup window appears. Click the Change Label Printer button.
- The Printer Selection window appears. Under Printers, select the printer to assign to the Printer ID.

| To set the label stock configuration for an <b>existing</b> |
|-------------------------------------------------------------|
| label printer:                                              |

- Select the printer in the Printer grid.
- **Click the Printer Setup** button.

| Name:              | Click Change Label Printer Button | Apply                      |
|--------------------|-----------------------------------|----------------------------|
|                    | Change Label Printer              | Cancel                     |
| Label Confi<br>Lab | guration<br>el Stock Dimensions:  | Generic Thermal<br>Printer |
|                    | tended Area Usage:                |                            |
| EX                 |                                   |                            |
| (No                | ne) 🗸 🗸                           |                            |

| inters                        | Select     |
|-------------------------------|------------|
| -ax<br>Microsoft Print to PDF |            |
| Microsoft XPS Document Writer | Cancel     |
| DneNote                       |            |
| Zebra ZP 450-200 dpi          | Bafrash    |
|                               | Thereart   |
|                               |            |
|                               |            |
|                               |            |
|                               | Add Printe |

| Printer                             | rinting Setup                    | Shipment Detai         | PROOF SPELID 1 SVIE  | STOP OF 1 DOUBLE AND ADD TO THE T                                       |                             |               |        |   |
|-------------------------------------|----------------------------------|------------------------|----------------------|-------------------------------------------------------------------------|-----------------------------|---------------|--------|---|
| 110.000                             |                                  |                        |                      | spirig [ miscelidirecos ]                                               | System Seturigs             |               | 04     |   |
| Default                             | Printer ID / Printer Type        |                        | Printer Name         | Label Stock Dimensi                                                     | ons Extended                | Area Usage    | - OK   | _ |
|                                     | Invoice I                        | Invoice                | Zebra, ZP 450-2      | Thermal Av6 or Av6.1                                                    | /4 (None)                   |               | (1994) |   |
| ŏ                                   | Report 1                         | Report                 | Microsoft Print to   |                                                                         | ( ) (itsite)                |               |        |   |
|                                     |                                  |                        |                      |                                                                         |                             |               | Cancel |   |
| Printer ID:                         |                                  |                        | Def                  | ault Printer                                                            |                             |               | Help   |   |
| Label1                              |                                  |                        |                      |                                                                         |                             |               |        |   |
| Printer Type                        |                                  |                        |                      |                                                                         |                             |               |        |   |
| Label                               |                                  |                        | ~                    |                                                                         |                             |               |        |   |
| P                                   | hinter Setup                     | N                      |                      |                                                                         |                             |               |        |   |
| Zebra ZP 4<br>Thermal 4xt<br>(None) | 450-200 dpi<br>6 or 4x6 1/4      | - KQ.                  |                      | Per Handling Unit     Per Handling Unit     Per Piece t Consignee Label | 5                           |               |        |   |
| Add                                 | Up                               | date                   | Delete C             | lear Print 1                                                            | est Page                    |               |        |   |
| System Print<br>Reference           | ting Preference<br>Numbers Print | is<br>ted on the Label |                      | Preferred Label Printin                                                 | ,                           |               |        |   |
| This Refer                          | ence No. Prints                  | s on the Label:        |                      | Print Package Label:                                                    |                             |               |        |   |
| Reference                           | e No. 1                          |                        | ~                    | As Tou Complete Ship                                                    | ment                        | *             |        |   |
| This Refer                          | ence No. Prints                  | on the Label:          |                      | Print Return Service                                                    | / Import Control            | Receipt       |        |   |
| Reference                           | e No. 2                          |                        | v                    | Print Error Label du                                                    | ing Batch Proces<br>uctions | ising         |        |   |
|                                     |                                  |                        | Note: Ve<br>selected | nfy the paper size in you<br>during the printer setup.                  | printer is the sam          | ne paper size |        |   |

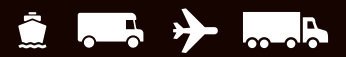

**3.** The Label Printer Setup window appears and shows your current setup for the selected printer.

In the Label Printer Setup window:

- Under Printer, verify that the correct printer appears in the Name box.
- Under Label Configuration, click the down arrow in the Label Stock Dimensions box and select the desired label stock dimension (see definitions under Notes).
- Click the down arrow in the Extended Area Usage box and select the desired extended area usage (see definitions under Notes).

**Tip:** The Extended Area Usage box is active only if you select Thermal 4x8 or  $4x8^{1/4}$ , Laser  $8^{1/2} \times 11$  and Laser  $8^{1/2} \times 11$  (2 Labels per Page) in the Label Stock Dimensions box.

- Click the Apply button.
- **4.** The Printing Setup tab in the System Preferences Editor window appears again.

On the Printing Setup tab:

- Verify that Label Stock Dimensions shows the desired dimension and Extended Area Usage shows the correct usage for the selected printer.
- Select the following check boxes as needed: Print Shipment Doc Label, Print Package Doc Label, Print Freight Doc Label, Print Freight Consignee Label and Print Consignee Label.
- Click the Print Test Page button to make sure your printer is correctly set up. If the label does not print correctly, recheck your configuration.
- Click the Update button.
- Under Reference Numbers Printed on the Label, click the down arrow in each This Reference No.
   Prints on the Label box and select a reference number to appear on the label. These options apply to all label printers.
- Under Preferred Label Printing, click the down arrow in the Print Package Label box and select when you want to print the package labels and then select the Print X of Y Values on each Label and the Print Return Service/Import Control Receipt check boxes as needed. These options apply to all label printers.

| Zebra ZP 450-200 dpi           |                                                                                               |
|--------------------------------|-----------------------------------------------------------------------------------------------|
| Change Label Printer           | Cancel                                                                                        |
| uration<br>I Stock Dimensions: | Generic Thermal<br>Printer                                                                    |
| mal 4x8 or 4x8 1/4 🗸 🗸 🗸       |                                                                                               |
| nded Area Usage:               |                                                                                               |
| e) 🗸                           |                                                                                               |
|                                | Change Label Printer uration I Stock Dimensions: mal 4x8 or 4x8 1/4  v ended Area Usage: e) v |

| lardware<br>Printer              | Printing Setup                                             | Shipment Det                               | all Report Setup   Ship                                                    | ping   Miscellaneous   Syst                           | tem Settings                  | ОК     |
|----------------------------------|------------------------------------------------------------|--------------------------------------------|----------------------------------------------------------------------------|-------------------------------------------------------|-------------------------------|--------|
| Default                          | Printer ID /<br>Invoice1<br>Label1<br>Report1              | Printer Type<br>Invoice<br>Label<br>Report | Printer Name<br>Microsoft Print to<br>Zebra ZP 450-2<br>Microsoft Print to | Label Stock Dimensions<br>Thermal 4x8 or 4x8 1/4      | Extended Area Usage<br>(None) | Apply  |
|                                  |                                                            |                                            |                                                                            |                                                       |                               | Cancel |
| Printer ID:<br>Label 1           |                                                            |                                            | Defa                                                                       | uit Printer                                           |                               | Help   |
| hinter Typ                       | e:                                                         |                                            | _                                                                          |                                                       |                               |        |
| Label                            |                                                            | _                                          | ~                                                                          |                                                       |                               |        |
| 3                                | Printer Setup                                              |                                            |                                                                            | Freight Consignee Label                               |                               |        |
| Zebra Zi<br>Thermal 4<br>(None)  | 2 450-200 dpi<br>lx8 or 4x8 1/4                            |                                            | Print                                                                      | ) Per Handling Unit<br>) Per Piece<br>Consignee Label |                               |        |
| Add                              | Up                                                         | date N                                     | Delete C                                                                   | car Print Test                                        | Page                          |        |
| System Pr<br>Referen<br>This Ref | inting Preference<br>ce Numbers Print<br>erence No. Prints | ted on the Label:                          | 8                                                                          | Preferred Label Printing<br>Print Package Label:      |                               |        |
| Referen                          | ce No. 1                                                   |                                            | ~                                                                          | As You Complete Shipmen                               | * V                           |        |
| This Ref                         | erence No. Prints                                          | on the Label:                              |                                                                            | Print Return Service / In                             | mport Control Receipt         |        |
| Referen                          | ce No. 2                                                   |                                            | ~                                                                          | Print Error Label during                              | Batch Processing              |        |
|                                  |                                                            |                                            | Note: Ver                                                                  | fy the paper size in your prin                        | nter is the same paper size   |        |

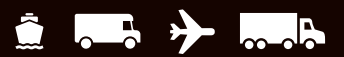

5. Once you are satisfied with your label printing configuration, **click the OK** button.

The following label stock dimensions are available:

- Thermal 4x6 or 4x6<sup>1</sup>/<sub>4</sub> Use this size to print standard labels.
- Thermal 4x8 (Perforated) Use this size to print document labels.
- Thermal 4x8¼ (Perforated) Use this size to print document labels with Warsaw text, which will appear on the address label portion.
- Thermal 4x8 or 4x8¼ Use this size if you want to use an extended area to customize your labels (see choices below).
- Thermal 4x11 Use this size to print World Ease<sup>®</sup> labels.
- Laser 8½ x 11 Use this size to print one label on each laser sheet. This stock size also permits you to use an extended area to customize your labels (see choices below).
- Laser 8½ x 11 (2 Labels per Page) Use this size to print the two labels on each laser sheet. For this dimension, you must select As You Complete Shipment for your preferred label printing option. This stock size also permits you to use the extended area to customize your labels (see choices below).
- Laser 8<sup>1</sup>⁄<sub>2</sub> x 11 (4 Labels per Page) Use this size to print four labels on each laser sheet. For this dimension, you must select As You Complete Shipment for your preferred label printing option.
- Laser A4 210 x 297 Use this size if you want to use an extended area to customize your labels with reference numbers or a generic barcode.

| Default                                                        | Printer ID /                                                                                             | Printer Type                                                         | Printer Name       | Label Stock Dimensions                                                                                                    | Extended Area Usage                                                       | ОК     |
|----------------------------------------------------------------|----------------------------------------------------------------------------------------------------|----------------------------------------------------------------------|--------------------|----------------------------------------------------------------------------------------------------|---------------------------------------------------------------------------|--------|
| 0                                                              | Invoice1                                                                                                 | Invoice                                                              | Microsoft Print to |                                                                                                    |                                                                           | Apply  |
| ŏ                                                              | Label1                                                                                                   | Label                                                                | Zebra ZP 450-2     | Thermal 4x8 or 4x8 1/4                                                                                                    | (None)                                                                    |        |
| 0                                                              | Report1                                                                                                  | Report                                                               | Microsoft Print to |                                                                                                    |                                                                           |        |
|                                                                |                                                                                                    |                                                                      |                    |                                                                                                    |                                                                           | Cancel |
| hinter ID:                                                     |                                                                                                    |                                                                      | Defa               | ult Printer                                                                                                    |                                                                           | Help   |
|                                                                | Printer Setup                                                                                            |                                                                      | ~                  |                                                                                                    |                                                                           |        |
| Ada                                                            | Printer Setup                                                                                            | date                                                                 | V Deleter Ch       | ear Print Test                                                                                                    | Page                                                                      |        |
| Ada<br>System Pr<br>Beferen                                    | Printer Setup                                                                                            | date<br>15                                                           | V Delete Ck        | ear Print Test I                                                                                                    | Paje                                                                      |        |
| Ada<br>System Pi<br>Referen<br>This Ref                        | Printer Selup                                                                                            | date<br>es<br>ted on the Label<br>s on the Label:                    | V Delete Ck        | ear Pint Test I<br>Preferred Label Pinting<br>Pint Package Label.                                                                                                    | Page                                                                      |        |
| Ads<br>System Pr<br>Referen<br>This Ref<br>Referer             | Printer Setup<br>i Up<br>inting Preference<br>co Numbers Print<br>ierence No. Prints<br>noe No. 1        | date<br>es<br>ted on the Label:                                      | V<br>Delete Ch     | ear Pint Test 1<br>Profered Label Parting<br>As You Complete Shipmen                                                                                                    | Page<br>t V                                                               |        |
| Ada<br>System P<br>Referen<br>This Ref<br>Referen<br>This Ref  | Printer Setup                                                                                            | date<br>es<br>ted on the Label<br>s on the Label:                    | V<br>Delete Cr     | ear Pirst Test I<br>Preferred Label Parting<br>Print Package Label.<br>Jar You Complete Shopmen<br>Pirst X of Y values on or<br>Pirst X of Y values on or<br>Pirst X of Y values on or                            | Page<br>t v<br>ach label<br>such Control Brancist                         |        |
| Ads<br>System Pi<br>Referen<br>This Ref<br>Referer<br>This Ref | Printer Setup<br>inting Preference<br>co Numbers Print<br>inten No. 1<br>ierence No. Prints<br>ice No. 2 | date<br>es<br>ted on the Label<br>a on the Label:<br>a on the Label: | V<br>Delete Ch     | ex Pirt Test<br>Prefered Label Pirting<br>Pirt Fackage Label.<br>Al You Conglete Singmen<br>□ Pirt X of Y values on ex-<br>□ Pirt Return Service / In<br>♡ Pirt Error Label during J<br>Pirt Singment Instruction | Page<br>t<br>ach label<br>nport Control Receipt<br>Satch Processing<br>ns |        |

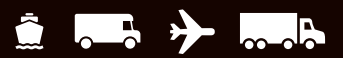

The following extended area usages are available for 4x8 and 4x8<sup>1</sup>/<sub>4</sub> Thermal Labels:

- (None) to print nothing in the extended area of the label.
- Generic Barcode to print a customized reference number barcode in the lower 2-inch area of the labels.
- Preprinted Label Stock to use your own label stock with a preprinted company logo in the top 2-inch area of the labels.
- **SSCC-18 Barcode** to print in the lower 2-inch area of the labels.
- **Graphical Image** (Company Logo) to use your own graphical image in the top 2-inch area of the labels.
- **Reference Numbers** to print one to five reference numbers in the lower 2-inch area of the labels.

The following extended area usages are available for Laser 8<sup>1</sup>/<sub>2</sub> x 11 and Laser 8<sup>1</sup>/<sub>2</sub> x 11 (2 labels per page):

- (None) to print nothing in the extended area of the labels.
- **Reference Numbers** to print one to five reference numbers in the lower 2-inch area of the labels.
- Generic Barcode to print a customized reference number barcode in the lower 2-inch area of the labels.

The following extended area usages are available for Laser A4 210 x 297:

- (None) to print nothing in the extended area of the labels.
- **Reference Numbers** to print one to five reference numbers in the lower 2-inch area of the labels.
- Generic Barcode to print a customized reference number barcode in the lower 2-inch area of the labels.

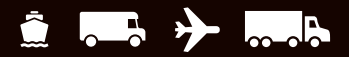

#### **Troubleshooting the Thermal Label Printer**

Use the guidelines in this document to troubleshoot a thermal label printer (such as UPS Thermal 2442, UPS Thermal 2543, UPS Thermal 2844, and Zebra ZP 450). For other thermal label printer models, use the instructions below as a guide and refer to the documentation that came with your printer for additional, specific information.

You may need to troubleshoot if one of the following problems occurs:

- Printing stops and the status indicator lights red.
- The status indicator remains red.
- Unexpected or unusual printing prints on the thermal labels.
- 1. Make sure that you chose the correct label stock dimensions.

To review your choice of label stock dimensions:

- On the Tools tab, select System Preferences and then Printing Setup. The Printing Setup tab in the System Preferences Editor window appears and shows the current printers and label stock configurations.
- If you need to change your setup for a printer, select the printer in the Printer grid and click the Printer Setup button. The Label Printer Setup window appears for you to make the necessary updates.
- Set the appropriate stock size under Label Stock Dimensions.

**Note:** If using a 4-inch thermal label printer and only  $8\frac{1}{2} \times 11$  stock size appears, ensure that the Generic Thermal Printer check box is selected. This option offers other stock sizes, such as  $4 \times 6$ ,  $4 \times 8$ , etc. For more information, see Set the Label Stock Configuration.

2. Make sure the printer case is closed and latched.

| ardware<br>ninter    | Printing Setup                  | Shipment Deta           | I Report Setup   Si                | nipping   Miscellaneous   Sy                                    | stem Settings    | 1             | OK     |
|----------------------|---------------------------------|-------------------------|------------------------------------|-----------------------------------------------------------------|------------------|---------------|--------|
| Default              | Printer ID /                    | Printer Type<br>Invoice | Printer Name<br>Microsoft Print to | Label Stock Dimensions                                          | s Extended       | Area Usage    | Apply  |
| Õ.                   | Label1                          | Label                   | Zebra ZP 450-2                     | Thermal 4x6 or 4x6 1/4                                          | (None)           |               |        |
|                      | Report 1                        | Report                  | Microsoft Print to                 | h                                                               |                  |               |        |
|                      |                                 |                         |                                    |                                                                 |                  |               | Cancel |
| rinter ID.           |                                 |                         | ØD                                 | efault Printer                                                  |                  |               | Help   |
| abel1                |                                 |                         | _                                  |                                                                 |                  |               |        |
| Innter Typ           | e:                              |                         |                                    |                                                                 |                  |               |        |
| Label                |                                 |                         | ~                                  |                                                                 |                  |               |        |
|                      | Distar Cature                   |                         |                                    |                                                                 |                  |               |        |
|                      | rinter setup                    | 13                      | DP                                 | Int Freight Consignee Label                                     |                  |               |        |
| Zebra Zh<br>Themal 4 | 2 450-200 dpi<br>bx6 or 4x6 1/4 |                         |                                    | Per Handling Unit                                               |                  |               |        |
| (None)               |                                 |                         |                                    | Per Piece     International Label                               |                  |               |        |
|                      |                                 | 1                       |                                    |                                                                 |                  |               |        |
| Add                  | Up                              | date                    | Delete                             | Clear Print Tes                                                 | t Page           |               |        |
| System Pr            | inting Preference               |                         |                                    |                                                                 |                  |               |        |
| Heteren              | ce Numbers Print                | ted on the Label        |                                    | Preferred Label Printing                                        |                  |               |        |
| This Het             | erence No. Print:               | s on the Label:         |                                    | As You Complete Shipme                                          | nt.              | ~             |        |
| Referen              | ce No. 1                        |                         | ~                                  | Print X of Y values on                                          | each label       |               |        |
| This Ref             | erence No. Prints               | s on the Label:         |                                    | Print Return Service /                                          | Import Control   | Receipt       |        |
| Referen              | ce No. 2                        |                         | ~                                  | Print Error Label during                                        | Batch Proces     | ssing         |        |
|                      |                                 |                         |                                    | Print Shipment Instruct                                         | tions            |               |        |
|                      |                                 |                         | Note: V<br>selecte                 | ferify the paper size in your pr<br>d during the printer setup. | inter is the sar | me paper size |        |
|                      |                                 |                         |                                    |                                                                 |                  |               |        |
|                      |                                 |                         |                                    |                                                                 |                  |               |        |

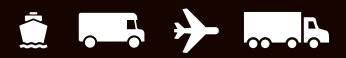

#### Troubleshooting the Thermal Label Printer (Continued)

- **3.** Make sure that the labels are loaded in the printer properly and not damaged.
- 4. Make sure that the labels are not jammed in the label path.

**Note:** Refer to the documentation that came with the thermal label printer for proper label loading and operation instructions.

- 5. Make sure that the "gap" sensor is not dirty. Note: Refer to the documentation that came with the thermal label printer for location of this sensor.
- 6. Ensure the print head is clean.

**Note:** Refer to the documentation that came with the thermal label printer for specific cleaning instructions and additional troubleshooting of printing issues.

To clean the print head:

- Open the printer case to locate the print head.
- Rub the cleaning pen (supplied with the printer) across the dark area of the print head.
- Wait one minute and then close the printer case.

#### Tips:

- UPS recommends that you clean the print head on your thermal label printer each time you load a new roll of labels in the printer.
- For further cleaning assistance, refer to the documentation that came with the thermal label printer.

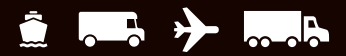

#### Troubleshooting the Thermal Label Printer (Continued)

Run the printer through Dump (Reset) Mode, as recommended below.

#### For Eltron UPS 2442, 2543, and 2844 models only:

- Turn off the printer using the power switch on the back of the printer.
- Press and hold the Feed button while turning the printer back on. The light around the Feed button flashes red, and the printer prints "Now in Dump" on the label as confirmation that it is in dump mode.
- While the light flashes red, release the Feed button. The light turns green, three or four labels dispense approximately three seconds later, and then the Dump Mode printout starts printing.

**Tip:** You must release the Feed button while the light flashes red. If you hold the Feed button too long, the red light stops flashing, and you will not get a response from the printer. This is not necessarily an indication that the printer is malfunctioning (see Solid Red Light Tip below).

Press the Feed button once to exit Dump Mode. The light turns green, and the printer prints "Out of DUMP" on the label as confirmation that it is out of Dump Mode.

**Solid Red Light Tip:** If a solid red light occurs, turn the printer off for 10 seconds and then back on. The light should return to green. If it does not return to green, repeat this step. If the light still does not return to green, call the UPS Technical Support. On the Support tab, select Support Numbers and UPS Technical Support Telephone Numbers and then scroll to find your number.

#### For Zebra ZP450 models only:

To enter/exit Dump Mode:

- Turn off the printer using the power switch on the back of the printer.
- Press and hold the Feed button while turning the printer back on. Release the Feed button immediately after the printer status light turns green (approximately 10 seconds).
- The printer prints "Now in Dump" at the top of the label and then advances to the next label.
- Press the Feed button once. The printer prints "Out of Dump" at the top of the label.

To reset printer to factory default settings:

- With the printer on and the top cover closed, press and hold the Feed button for several seconds. The green status light flashes in sequence while holding down the Feed button (for example, the light blinks once, pauses, blinks twice, pauses, etc.).
- After four blinks, **release the Feed** button.
- The status light turns red, flashes green/red, performs standard calibration, and returns to a steady green light.
- **Press the Feed button** to advance to next label.

#### For all other thermal label printers:

Refer to the documentation supplied with the thermal label printer to perform a "reset" of the printer.

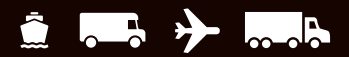

## **Technical Support**

For additional WorldShip Support, please visit <u>ups.com/us/en/business-solutions/business-shipping-tools/worldship.page</u>.

For any questions about WorldShip not answered by this guide or WorldShip Help, please call your local WorldShip technical support telephone number <u>ups.com/worldshiphelp/WSA/ENU/AppHelp/mergedProjects/CORE/GETSTART/HID\_HELP\_SUPPORTINFO.htm</u>.

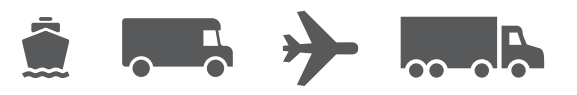

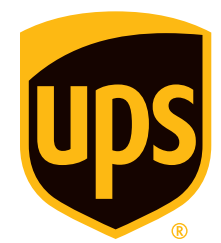

#### ups.com

 $\hfill {\Bbb O}$  2014-2022 United Parcel Service of America, Inc. UPS, the UPS brandmark and the color brown are trademarks of United Parcel Service of America, Inc. All rights reserved. 7/22